# hotends.fr

# Montage capteur "TouchMI" sur Artillery X1 ( Firmware TFT BigTreeTech)

Written By: hotends.fr

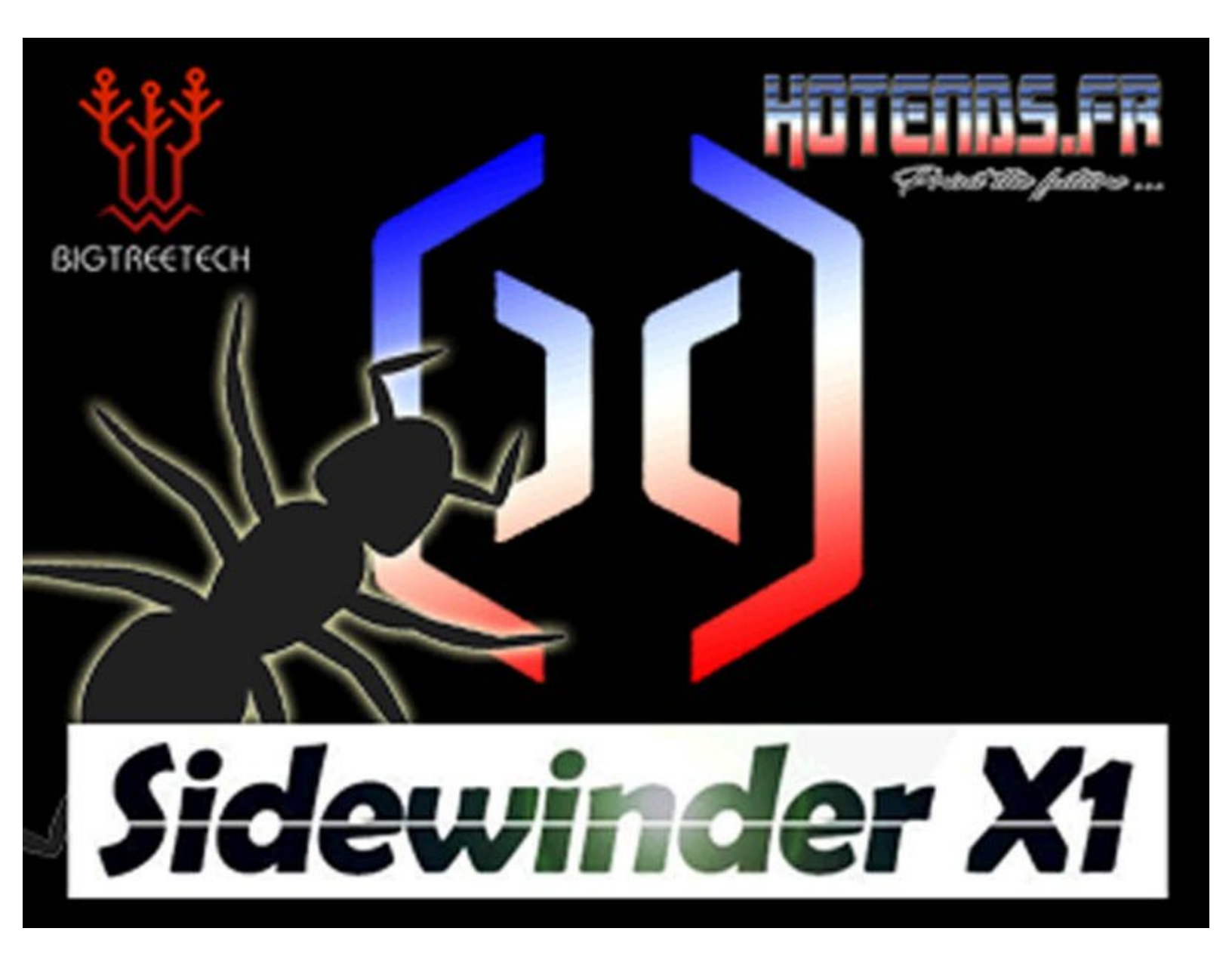

# INTRODUCTION

[video: https://youtu.be/D0RdhJpjRpU]

Guide de montage pour notre capteur TouchMi sur la **Artillery X1** avec Marlin 2.07 & Firmware TFT BigTreeTech

**Cette installation vous permet de conserver aussi l'usage de led(** LED multicolore''') grace a notre petite carte auxiliaire disponible içi (Voir étape 7) >><u>Carte LED X1-Neopixel Sidewinder X1</u>

# Les atouts de ce produit :

- Votre première couche une fois réglée pour toute !
- Menu enrichi et dédié sur l'écran pour le réglage du capteur.
- Conception simple, activation par magnétisme, intégration parfaite
- Produit Français et support assuré.

# Fichiers requis :

- Firmware Marlin 2.0.7+ Firmware écran BigTree Tech
- Firmware Marlin 2.1.1+ Firmware écran BigTree Tech
- Pièces a imprimer ( Support capteur & support aimant activation)

Cette nouvelle version se caractérise par l'ajout de fonctions et menus enrichis sur l'écran TFT et une mise à jour du Firmware Marlin en version 2.07 .

# ATTENTION !!! Pour ceux qui ont déja le capteur TouchMi installé avec l'ancienne version, vous devez impérativement faire le cablage de l'étape 1, il y a quelques modifications sur le cablage du TFT ainsi que l'ajout future d'une led.

Il se décompose en 4 étapes :

<u>Etape 1.</u>' (Connection des éléments sur la carte MKS)

- Connection du TouchMI sur la MKS
- Déport de la connectique de la LED (utilisation future).

- Déport de la connectique du TFT sur le port série n°2, pour séparer la communication de la carte MKS et du TFT.

Etape 2 : Montage mécanique du TouchMI

**<u>Etape 3</u>**: Televersement des 2 Firmwares (Firmware Marlin 2.07 et Firmware TFT BigTreeTech)

Merci

#### Step 1 — Ouverture imprimante

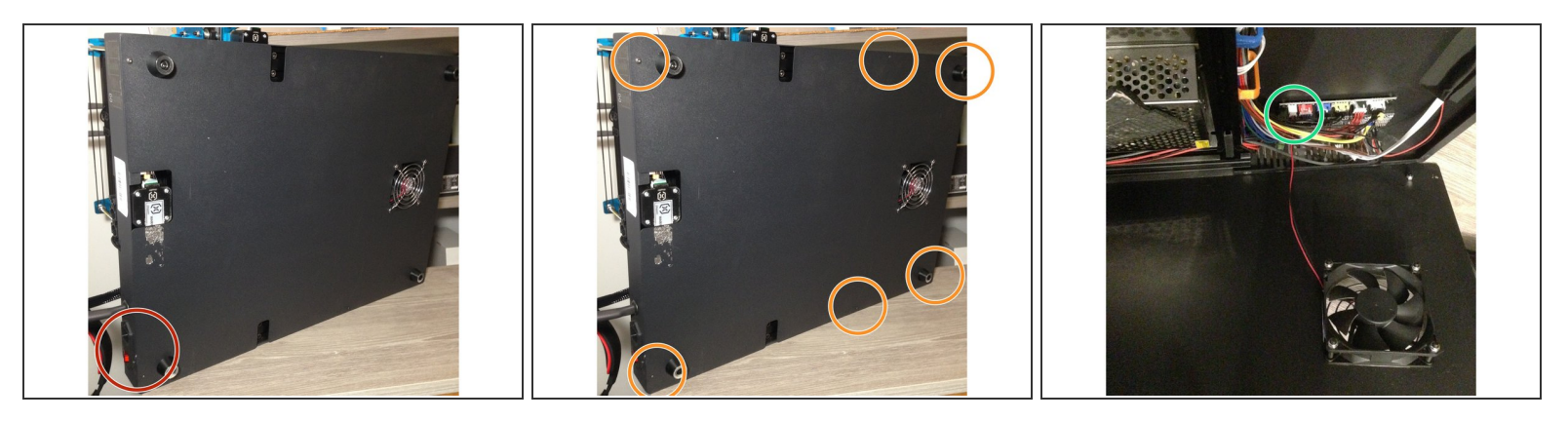

## AVANT TOUT INTERVENTION, VEUILLEZ DEBRANCHER IMPERATIVEMENT VOTRE IMPRIMANTE DU SECTEUR 230V

- Al'aide d'une clé BTR 2mm, devissez les 6 vis du panneau infèrieur
- Deconnectez le ventilateur de boitier

#### Step 2 — Etape 1: Recablage pour TouchMI

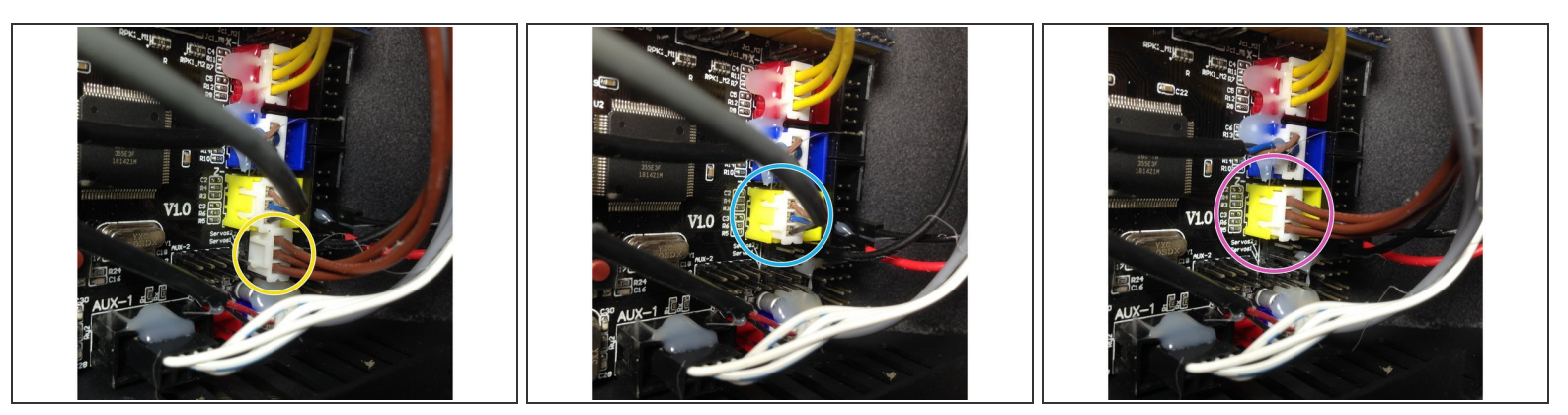

- Deconnectez la broche de la LED (enlevez la colle chaude Fils marron)
- Deconnectez la broche du Z endstop (Fils marron/bleu/noir)
- Reconnectez la broche de la led dans la broche du **Z-** sur la carte.
- Le cable du Z endstop ne sert plus, il ne sera pas reconnecté sur la carte. Dorénavant c'est le capteur qui le remplace.

#### Nous déclinons toute responsabilité en cas de mauvais branchement de l'utilisateur !

#### Step 3 — Etape 1: Recablage LED (Utilisation future)

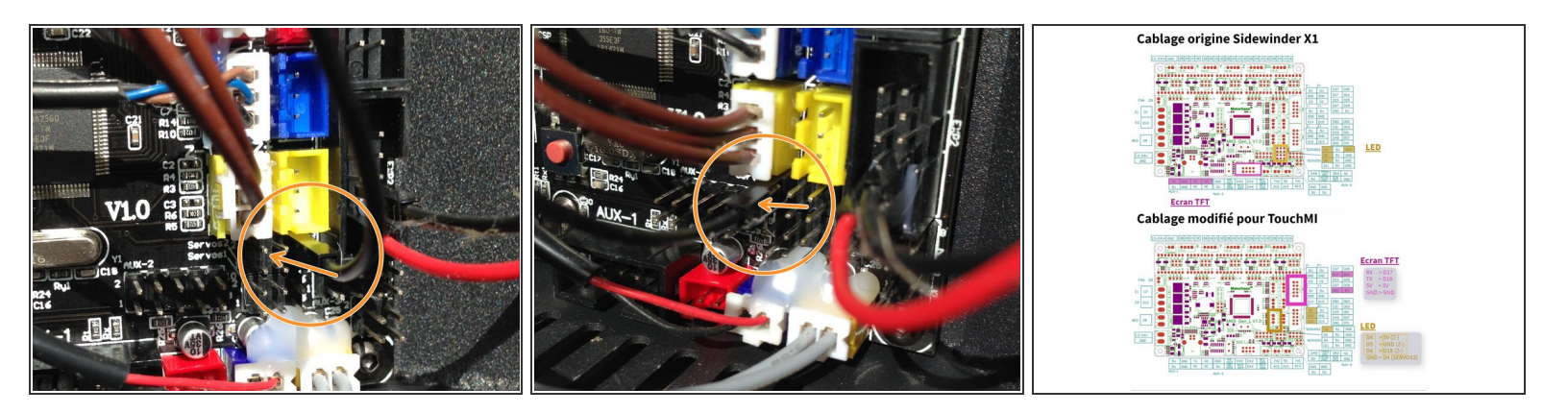

Déplacer le cable NOIR (GND) vers la broche D4 (SERVOS2) Voir plan sur la photo 3

Nous déclinons toute responsabilité en cas de mauvais branchement de l'utilisateur !

#### Step 4 — Etape1: Déport connectique du TFT sur port Série 2

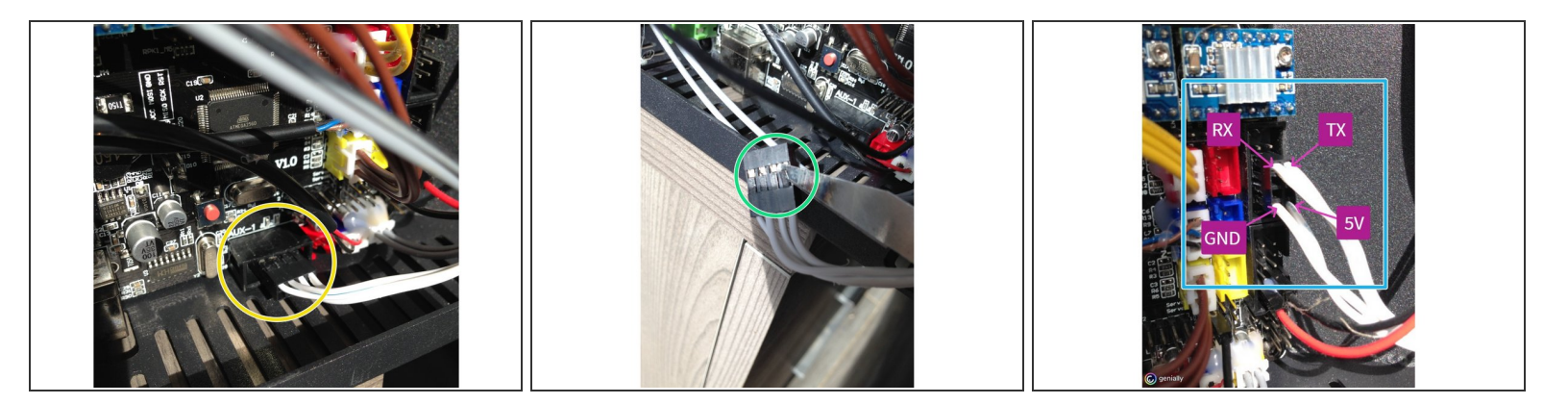

- Retirer le connecteur TFT de la broche AUX-1
- A l'aide du lame de cutter, soulever les languettes du connecteur afin de retirer les pins et les réorganiser suivant <u>le plan</u> fourni a l'étape précédente. (Nous vous conseillons de repérer vos cables dans cette étape)
- Replacer le connecteur sur la broche **EXP1** suivant <u>le plan</u> fourni.

#### Nous déclinons toute responsabilité en cas de mauvais branchement de l'utilisateur !

#### Step 5 — Etape 2: Montage du TouchMI

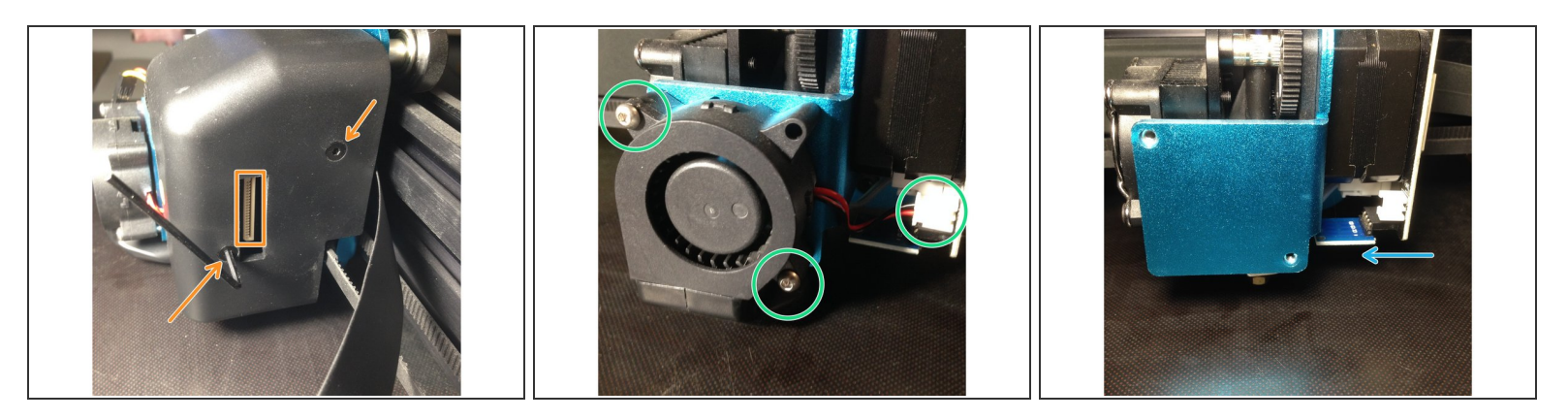

- Deconnectez la nappe et desserez les 2 vis
- Desserez les 2 vis de la turbine et deconnectez la broche de la carte
- Retirez la carte de la Led RGB
- (i) Récupérez une des vis de fixation d'origine de la turbine (M3x16mm) ,elle servira a fixer le support d'activation

### Step 6 — Etape 2: Branchemement du TouchMI(sans carte LED)

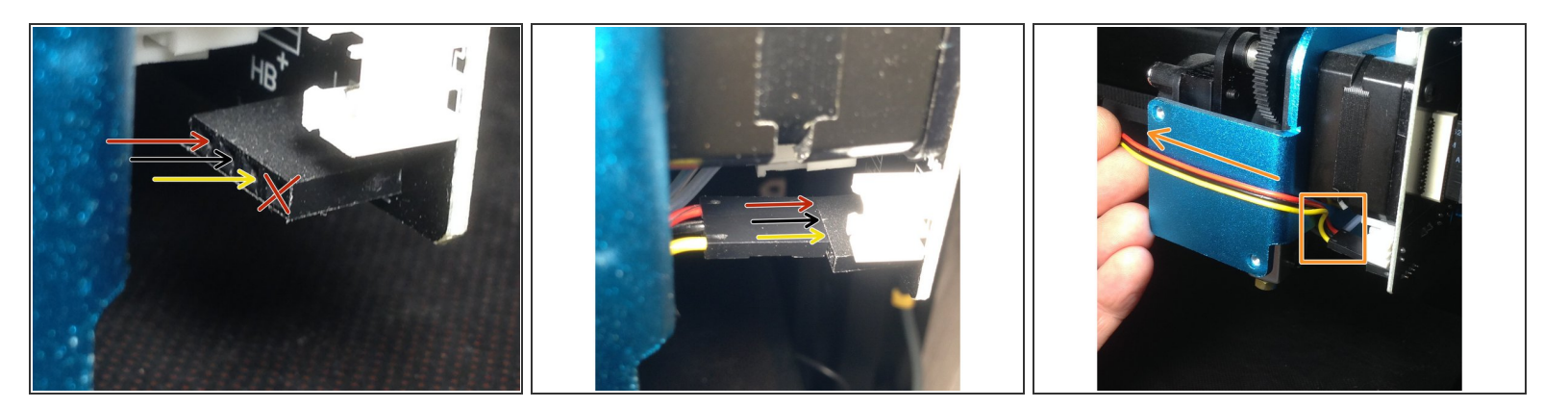

Attention, la broche de la LED comporte 4 pins, nous utilisons que 3 pins pour le capteur. Respectez bien les couleurs (Rouge/Noir/Jaune). Ne connectez rien sur le 4eme pin (celui qui est le plus vers vous)

 Arrangez le cable comme sur la photo, il ne doit en aucun cas toucher le bloc de chauffe de la hotend.Il passera derrière la turbine.

#### Step 7 — Etape 2(LED): Branchemement du TouchMI(avec carte LED)

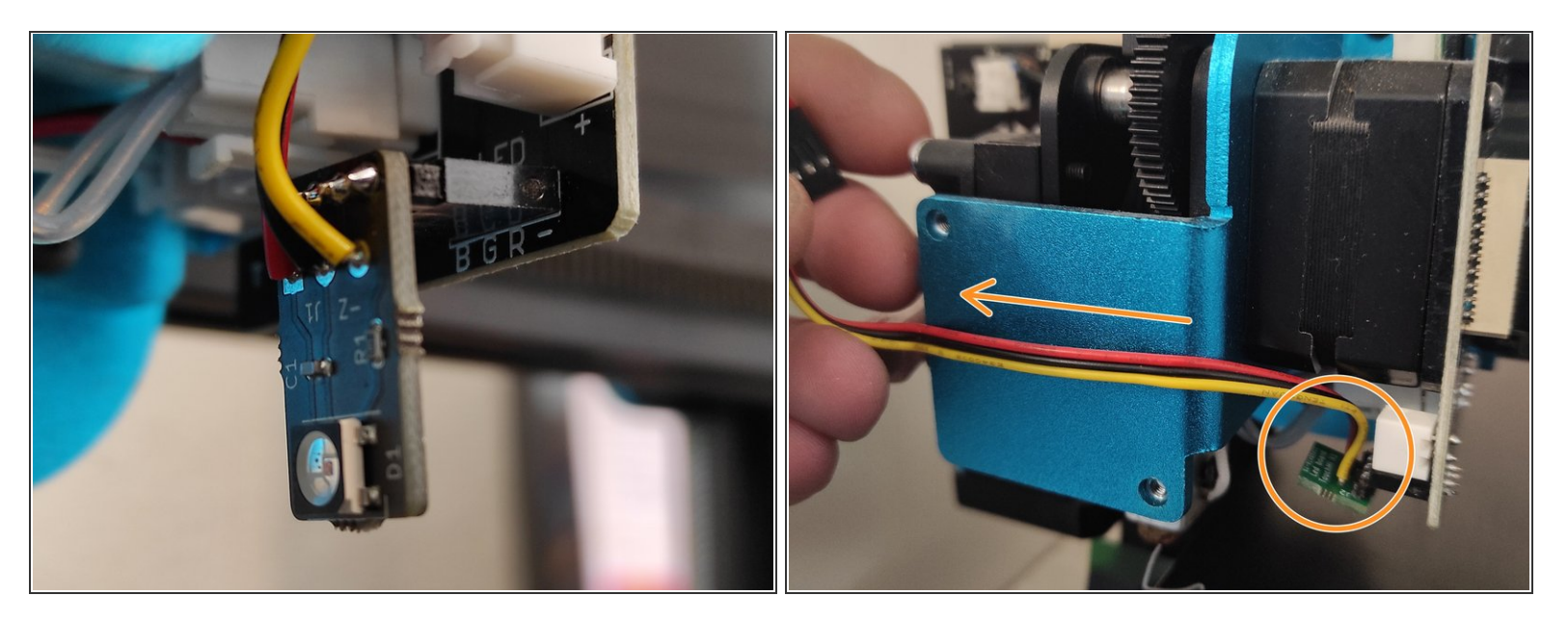

- Insérer votre carte led sur la broche dédié.
- Arrangez le cable comme sur la photo, il ne doit en aucun cas toucher le bloc de chauffe de la hotend.Il passera derrière la turbine.

Si vous étiez en led blanche auparavant vous devez reflasher la carte MKS et le tft (voir fichiers au début du tutoriel)

#### Step 8 — Etape 2: Montage turbine & Support capteur

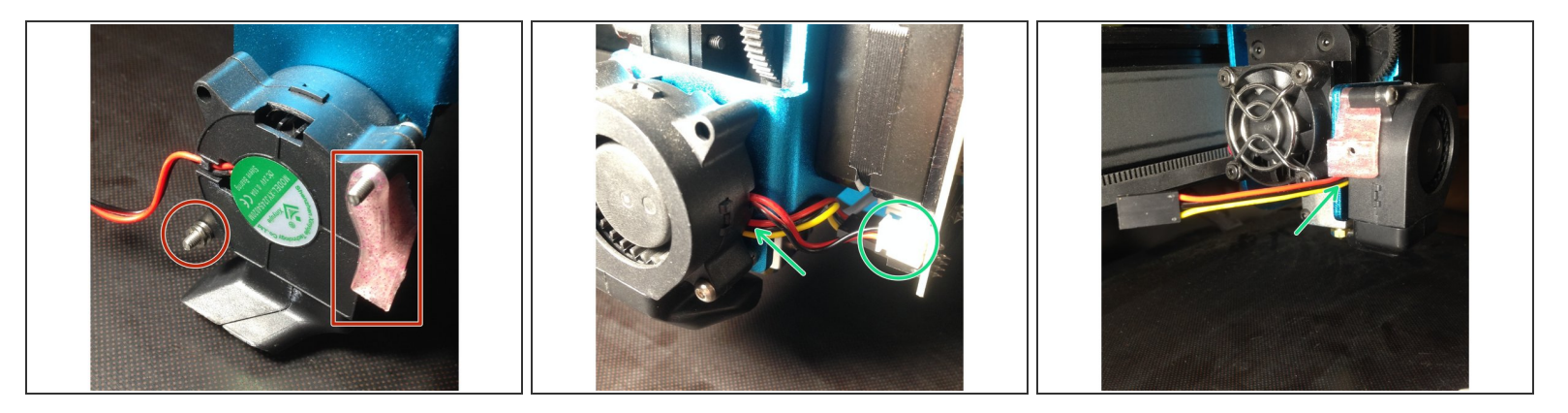

- Inserez les 2 vis inox M3 x20 mm (fourni) dans la turbine. Les 2 rondelles et le support du capteur
- Passez le cable entre la turbine et son support.Serrez les 2 vis.Reconnecter la broche sur la carte

#### Step 9 — Etape 2: Fixation capteur

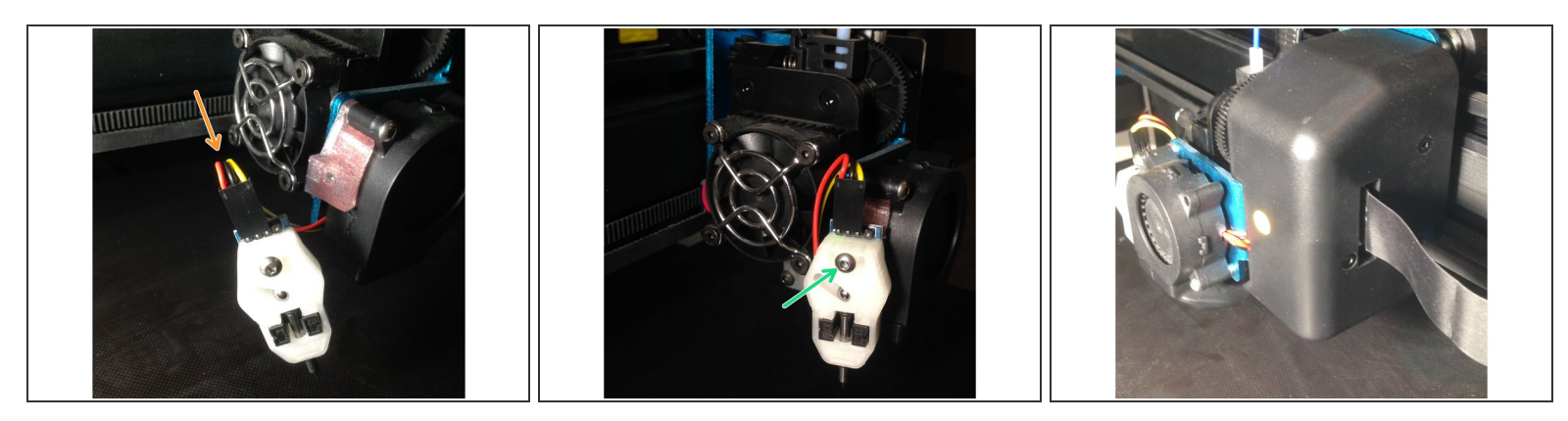

- Connectez le cable sur le capteur (attention au sens !!)
- Serrez le capteur sur son support (vis **M3x16mm** fourni)
- Remontez le carter.Vissez les 2 vis en faisant attention a bien passer les 2 cables (Turbine et capteur).Reconnectez la nappe sur la broche
- Controlez bien que le PIN du capteur se trouve bien a 2 mm quand votre buse touche le plateau, si ce n'est pas le cas ,desserez le capteur et faites le descendre,

#### Step 10 — Etape2: Montage support activation & controle capteur

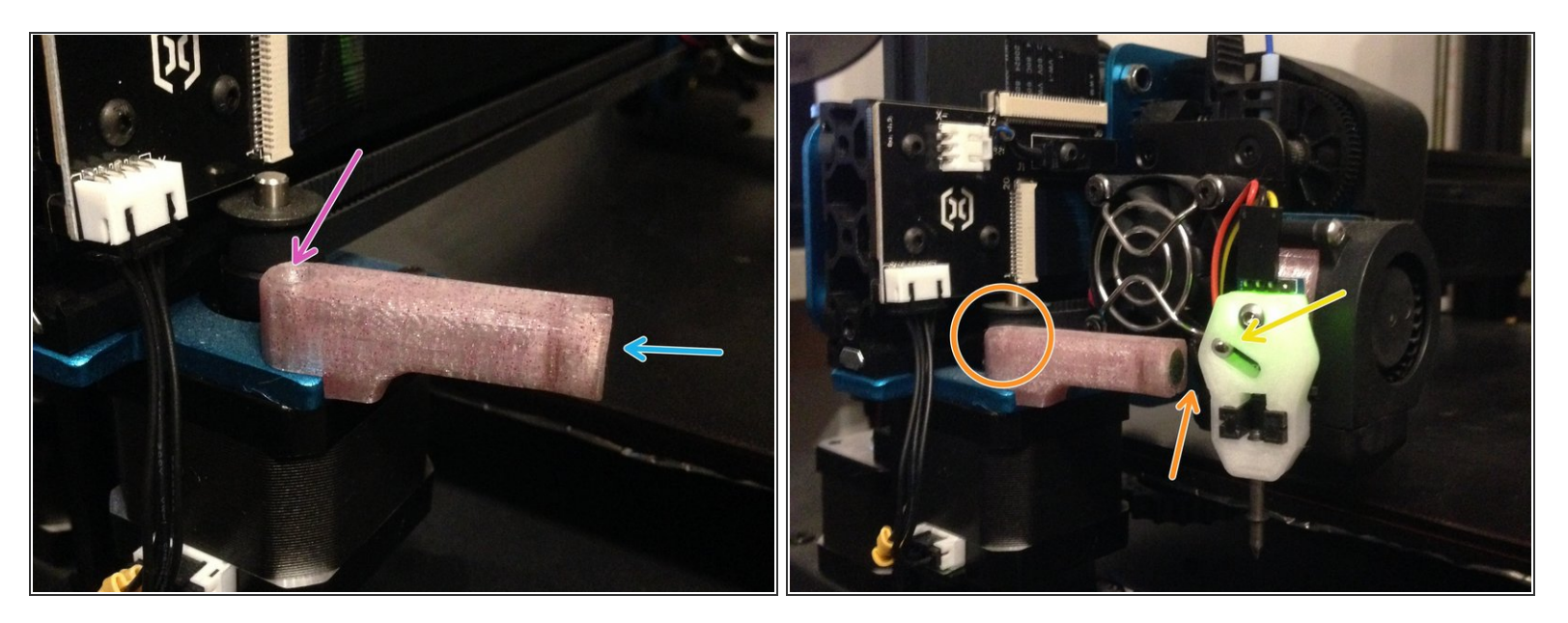

- Inserez l'aimant 8x5mm (fourni) dans la pièce imprimée
- Retirez le support au niveau de la fleche dans la pièce imprimée avant de montez le support d'activation en utilisant une des 2 vis noire de la turbine. (M3x16 mm)
- Amenez le chariot vers le support d'activation , la bille du capteur doit être attirée.
- Réglez si necessaire la distance entre le capteur et l'aimant (2/3 mm)

#### Step 11 — Etape 3: Mise à Firmware TFT (BigTreeTech)

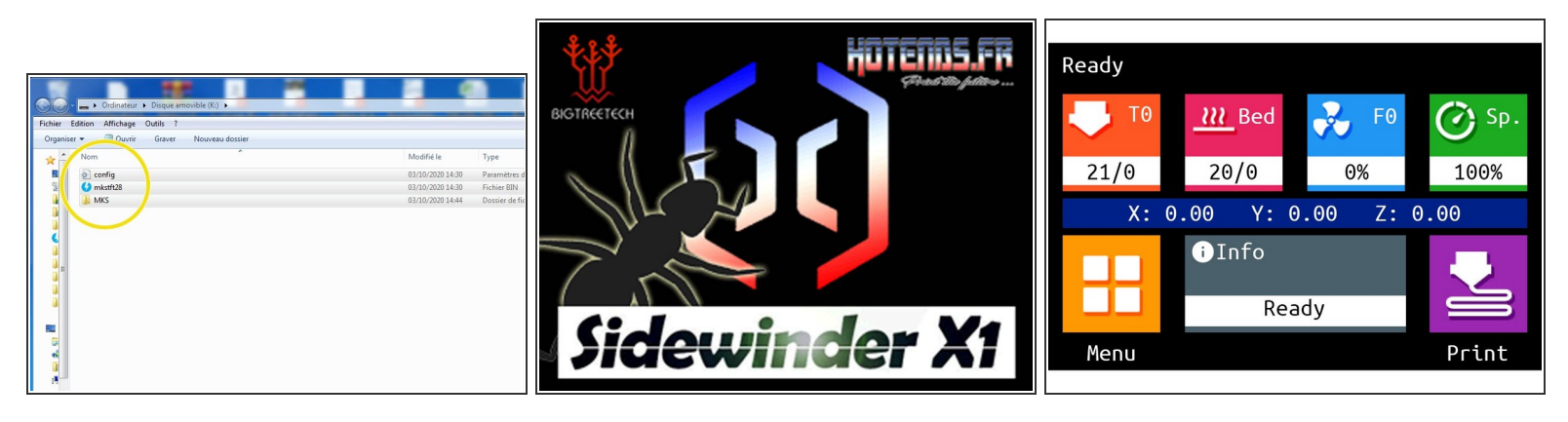

- Munissez vous d'une SD\_CARD, formatée préalablement en FAT32. Débranché la liaison USB. Imprimante éteinte
- Placez les fichiers du repertoire **FirmwareTFT** à la racine de la SD\_card.
- Inserez la carte SD dans le slot de l'imprimante et allumez la. Attendre la fin de la mise à jour, elle dure environ 2 min.
- (i) Un nouvel écran d'accueil & une nouvelle interface apparaissent à la fin du transfert.

#### Step 12 — Installation driver USB

| Fichier Action Affichage ?                                                                                                    |                                                                                                    |                             |
|----------------------------------------------------------------------------------------------------|----------------------------------------------------------------------------------------------------|-----------------------------|
| Gestion de l'ordinateur (local)                                                                                                    |                                                                                                    | Actions                     |
|                                                                                                    |                                                                                                    | Gestionnaire de périphériqu |
| <ul> <li>a) Dosier partagés</li> <li>a) Unitaria transmission partagés</li> <li>a) Unitaria transmission partagés</li> <li>a) Services et applications</li> </ul> | Contrôleurs de bui SUB<br>Contrôleurs de bui SUB<br>Contrôleurs de bui SUE 1394<br>Contrôleurs de te de bui SUE 1394<br>Contrôleurs de de bui SUE 1394<br>Contrôleurs de disque<br>Lecteurs de disque<br>Lecteurs de disque<br>Contrôleurs de DVD/CD-ROM<br>Moniteurs<br>Périphériques d'interface utilisateur<br>Périphériques d'interface utilisateur<br>Périphé |                             |

- Reliez votre imprimante à votre ordinateur avec le cable USB et Controlez que le driver CH340 est bien installé sur votre ordinateur, il permettra la communication avec votre imprimante.
- Si vous ne possédez pas ce driver ,veuillez le télécharger <u>içi</u> et l'installer.

#### Step 13 — Etape 3: Mise à Firmware Marlin 2.07

| Image: State of the state of the s | X Xloader v1.00 - X                                                                                                    | EEPRON                 |
|----------------------------------------------------------------------------------------------------|----------------------------------------------------------------------------------------------------|------------------------|
| Nom         Modifié le         Type         Taille           Prinde conf         1803/0212460         Fohter Conf         1876 foi           Prinde conf         1803/0212460         Application         1876 foi           Prinde conf         1203/0212460         Fohter Conf         1876 foi           Prinde conf         1203/0212460         Fohter Hoter         1876 foi           Prinde Conf         1203/0212460         Freiner Hoter         1876 foi           Prinde Conf         1203/0212460         Freiner Hoter         1876 foi           Prinde Conf         1203/0212460         Freiner Hoter         1876 foi           Prinde Conf         1203/0212460         Freiner Hoter         1876 foi           Prinde Conf         1303/0212460         Freiner Hoter         1876 foi           Prinde Conf         1303/0212640         Freiner Hoter         1876 foi           Prinde Conf         1303/0212644         Application         271 Ko                                                                                                    | ader vimware Manin 2.0.7.hex       Device       Sidewinder_X1       COM port       Baud rate       COM8 ←       115200       Upload       About | Sauver Restaurer Reset |

- Dans cette ordre, Allumer votre imprimante ET ensuite brancher le cable USB (prise de droite) à votre ordinateur.
- ATTENTION ! Sur certains Systeme d'exploitation, si Xloader ne fait pas la mise à jour ,il vous faudra déconnecter le TFT pour qu'il passe.
- Lancez l'utilitaire Xloader qui se trouve dans le repertoire > Firmwares X1 (Marlin 2.0.7+TFT TouchMi)\XLoader
- Récupérez un des 3 fichiers .hex suivant le nombre de points de palpage souhaité qui se trouve dans le répertoire Xloader, Selectionnez "Sidewinder X1" dans Device, Selectionnez le port COM de votre imprimante. Laisser le Baud rate a 115200
- Appuyez sur "**UPLOAD**", le firmware va se téléverser sur la X1. Patientez une minute ,à la fin un message s'affiche sur le bas de la fenetre de l'utilitaire.
- (i) Aprés le téléversement du firmware, éteignez votre imprimante et rallumez la.
- Depuis l'écran TFT, appuyez sur Menu> Options> Machine> EEprom. Afin d'initialiser les paramètres du firmware.

#### Step 14 — Etape 4: Réglage du capteur

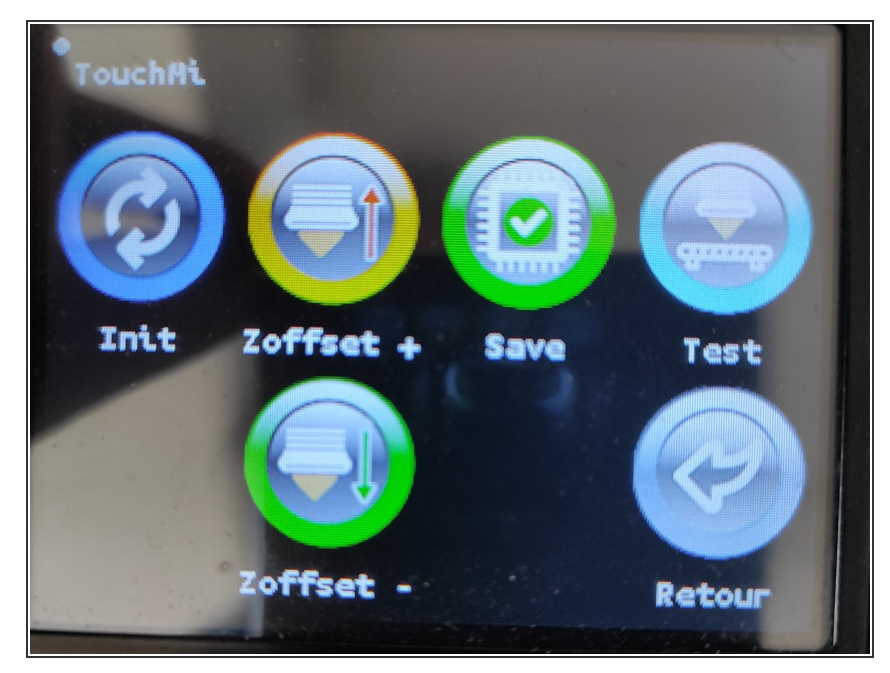

- Depuis l'écran d'acceuil, appuyer sur
   Menu> Mouvement> Abl> Abl>
   TouchMI
  - Appuyez sur **Init**, le capteur va se positionner au milieu du bed.
  - Pliez un morçeau de feuille en 2 ( 0.20mm) et placez la sous la buse propre. Appuyez sur l'icone **Zoffset** , jusqu'a sentir le frottement sur le papier
- Appuyez sur l'icone Sauvegarde pour sauvegarder votre réglage du Z\_offset.
- Vous pouvez tester votre réglage en appuyant sur l'icone Test, corrigez si necessaire à l'aide des icones
   Zoffset- et Zoffset+ et
   Sauvegarder

#### Step 15 — Start Gcode

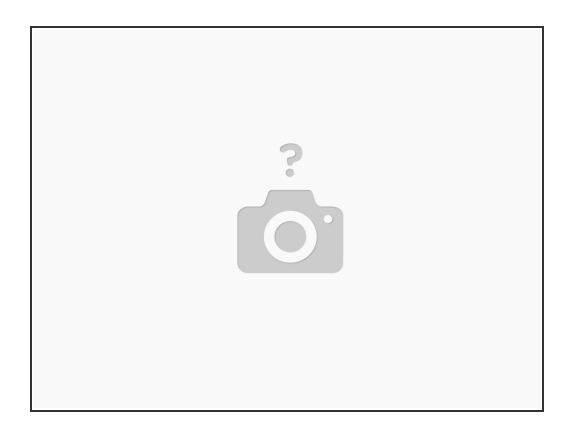

Pensez à integrer le start Gcode dans votre trancheur, voir içi > <u>Documentation Capteur TouchMI</u>